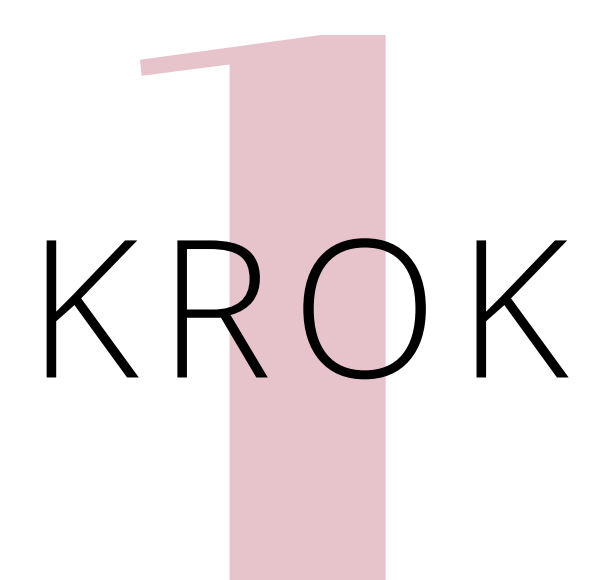

ZAŁÓŻ DARMOWE KONTO NA CANVA.COM LUB ZALOGUJ SIĘ NA SWOJE KONTO, JEŚLI JUŻ JE MASZ

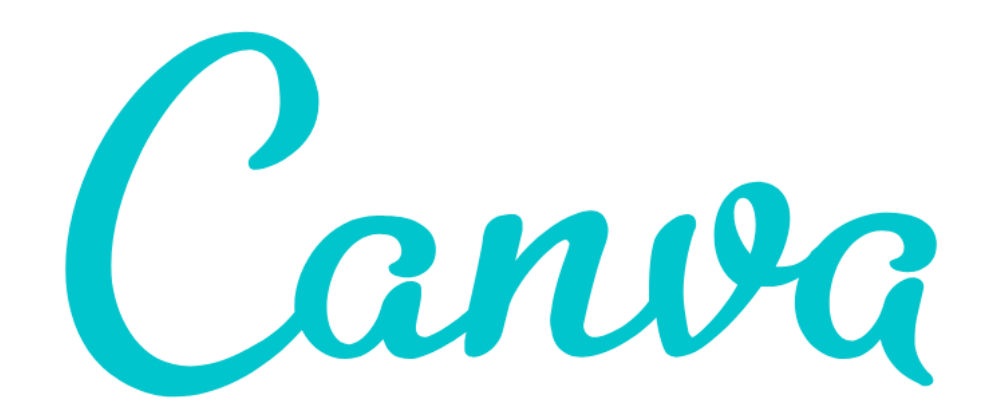

# WEDDING DREAM

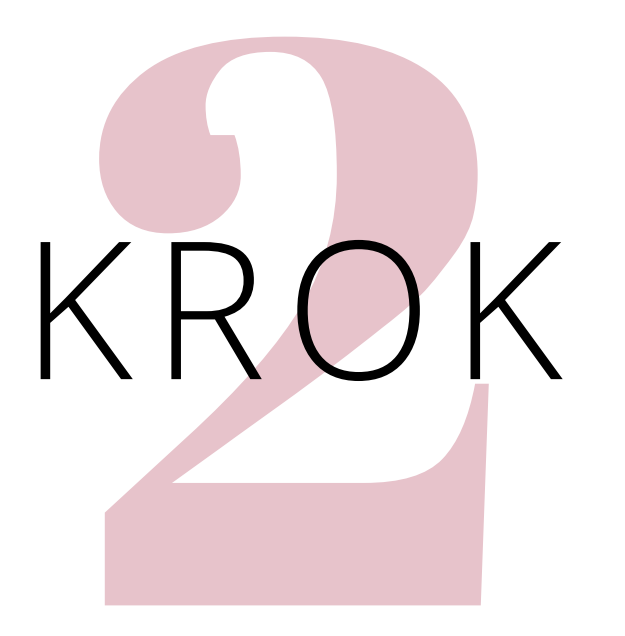

# WYBIERZ PRZYCISK "UTWÓRZ PROJEKT"

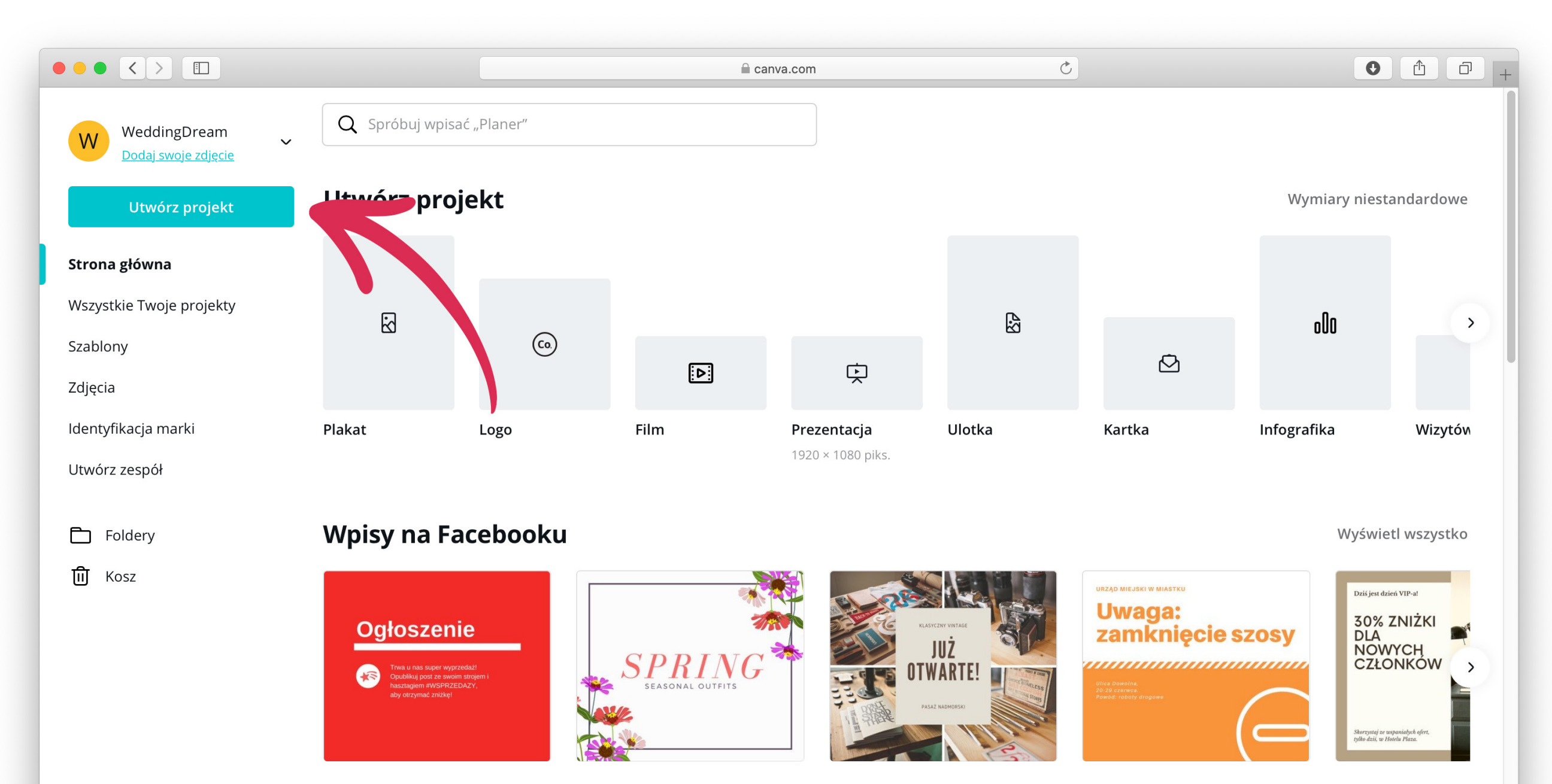

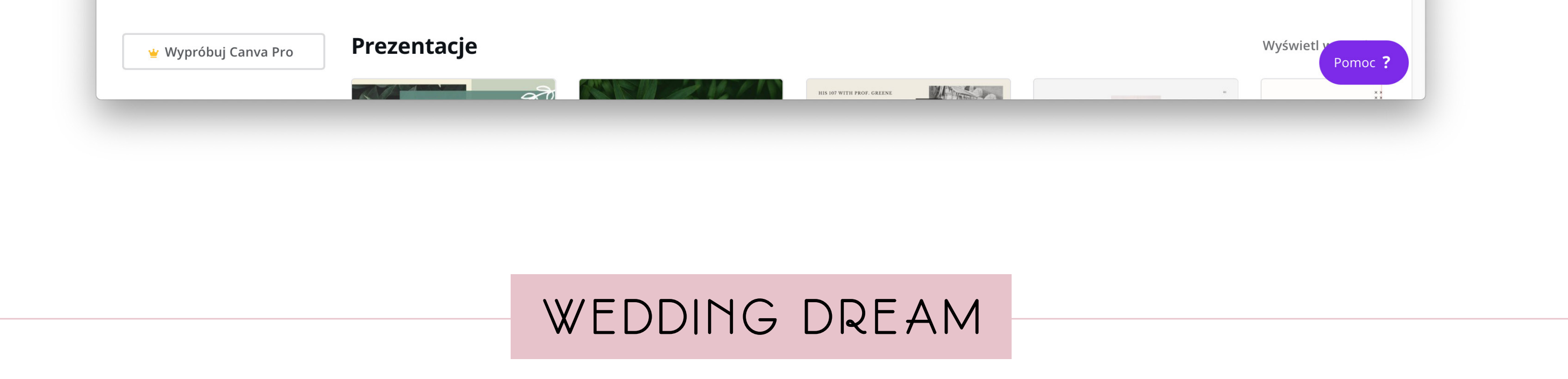

![](_page_2_Picture_0.jpeg)

### WYBIERZ "WYMIARY NIESTANDARDOWE"

![](_page_2_Figure_2.jpeg)

![](_page_2_Picture_3.jpeg)

![](_page_3_Picture_0.jpeg)

### WPISZ 1080 X 1080 PIKSELI

![](_page_3_Figure_2.jpeg)

![](_page_3_Picture_3.jpeg)

![](_page_4_Picture_0.jpeg)

## Z MENU PO LEWEJ WYBIERZ KAFELEK "PRZESŁANE", A NASTĘPNIE "PRZEŚLIJ OBRAZ LUB WIDEO".

![](_page_4_Picture_2.jpeg)

### WYBIERZ Z NASZEJ PACZKI PLIKÓW TŁO JAKIEGO CHCESZ UŻYĆ I NAPISY (OPCJONALNIE), PO WGRANIU MOŻESZ JE PRZECIĄGAĆ NA PUSTE POLE PO PRAWEJ STRONIE (MOŻESZ TEŻ KLIKNĄĆ W ELEMENT, A POJAWI SIĘ ON NA TWOIM PROJEKCIE). ELEMENTY MOŻESZ DOWOLNIE PRZESUWAĆ, A TAKŻE DOSTOSOWYWAĆ ICH WIELKOŚĆ.

![](_page_4_Picture_4.jpeg)

••

![](_page_5_Picture_0.jpeg)

DODAJ WŁASNY TEKST. MUSISZ DODAĆ WŁASNĄ DATĘ ŚLUBU I WASZE IMIONA. MOŻESZ TEŻ NIE KORZYSTAĆ W OGÓLE Z NASZYCH TEKSTÓW, TYLKO WPISAĆ WSZYSTKO SAMA OD POCZĄTKU. ŻEBY DODAĆ WŁASNY TEKST NA PROJEKCIE, TRZEBA WYBRAĆ KAFELEK Z LITERKĄ "T" Z MENU PO LEWEJ STRONIE, A NASTĘPNIE WYBRAĆ NP. "DODAJ TROCHĘ TEKSTU"

![](_page_5_Picture_2.jpeg)

![](_page_6_Picture_0.jpeg)

EDYTUJ TEKST, WYBIERAJĄC RODZAJ CZCIONKI I JEJ WIELKOŚĆ. W NASZYCH PROJEKTACH KORZYSTALIŚMY Z CZCIONEK **ABRIL FATFACE** (DATA) I **OPEN SANS** (IMIONA). MOŻECIE WYBRAĆ TE SAME LUB POSZUKAĆ TAKICH, JAKIE WAM SIĘ PODOBAJĄ.

![](_page_6_Picture_2.jpeg)

# W TEN SAM SPOSÓB DODAJ WASZE IMIONA.

![](_page_7_Picture_1.jpeg)

# WEDDING DREAM

![](_page_8_Picture_0.jpeg)

ZAPISZ PLIK NA DYSKU, WYBIERAJĄC IKONKĘ "POBIERZ" Z PRAWEJ STRONY. NAJLEPIEJ ZAPISAĆ W PLIK W .PNG LUB .JPG

![](_page_8_Picture_2.jpeg)

# Gotowe

MOŻESZ WSTAWIĆ GRAFIKĘ NA SWOJE MEDIA SPOŁECZNOŚCIOWE, WYSŁAĆ MAILEM LUB MMSEM!

# WEDDING DREAM